# **Container Service**

**Best Practices** 

MORE THAN JUST CLOUD |

### **Best Practices**

## Volume

# Use OSSFS data volumes to share WordPress attachments

This document describes how to share WordPress attachments among different containers by creating OSSFS data volumes on Alibaba Cloud Container Service.

#### Scenario

Docker containers simplify WordPress deployment. With Alibaba Cloud Container Service, you can use an application template for one-click deployment of WordPress.

**Note:** For details about how to use Alibaba Cloud Container Service to create a WordPress application, refer to **Create WordPress by using an application template**.

In this example, the following application template is used to create an application named wordpress.

```
web:
image: registry.aliyuncs.com/acs-sample/wordpress:4.3
ports:
- '80'
environment:
WORDPRESS_AUTH_KEY: changeme
WORDPRESS_SECURE_AUTH_KEY: changeme
WORDPRESS_LOGGED_IN_KEY: changeme
WORDPRESS_NONCE_KEY: changeme
WORDPRESS AUTH SALT: changeme
WORDPRESS_SECURE_AUTH_SALT: changeme
WORDPRESS_LOGGED_IN_SALT: changeme
WORDPRESS NONCE SALT: changeme
WORDPRESS_NONCE_AA: changeme
restart: always
links:
```

'db:mysql'
labels:
aliyun.logs: /var/log
aliyun.probe.url: http://container/license.txt
aliyun.probe.initial\_delay\_seconds: '10'
aliyun.routing.port\_80: http://wordpress
aliyun.scale: '3'
db:
image: registry.aliyuncs.com/acs-sample/mysql:5.7
environment:
MYSQL\_ROOT\_PASSWORD: password
restart: always
labels:
aliyun.logs: /var/log/mysql

This application consists of a MySQL container and three WordPress containers (aliyun.scale: '3' is the extension label of Alibaba Cloud Container Service, and specifies the number of containers. For details about the labels supported by Alibaba Cloud Container Service, refer to Label description). The WordPress containers access MySQL through a link. The aliyun.routing.port\_80: http://wordpress label defines the load balancing among the three WordPress containers (for details, refer to Exposing HTTP service through acsrouting).

In this example, the application can be deployed with complete features. However, the attachments uploaded by WordPress are stored in the local disk, which means they cannot be shared across different containers or opened once requests are routed to other containers.

#### Solution

This document describes how to use OSSFS data volumes on Alibaba Cloud Container Service to share WordPress attachments across different containers without any code modifications.

OSSFS data volume is a third-party data volume provided by Alibaba Cloud Container Service to package various cloud storages (for example, OSS) into data volumes and to directly mount these data volumes to the containers. This means the data volumes can be shared across different containers and automatically re-mounted upon container restart and migration.

#### **Operating procedure**

#### Step 1: Create OSSFS data volumes

Log on to the Container Service console.

Click Data Volumes in the left navigation pane.

Select the desired cluster and click Create in the upper-right corner.

For details about how to create OSSFS data volumes, refer to Create an OSSFS data volume.

Here the created OSSFS data volumes are named **wp\_upload**. The Container Service uses the same name to create data volumes on all nodes of a cluster.

| Data volume list          |                          |                 |                          |                         |                   | Refresh Create                        |
|---------------------------|--------------------------|-----------------|--------------------------|-------------------------|-------------------|---------------------------------------|
| Helper: Data volume guide |                          |                 |                          |                         |                   |                                       |
| Cluster: test-link        |                          |                 |                          |                         |                   |                                       |
| Node                      | Volume name              | Driver          | Mount point              | Container               | Volume parameters | Action                                |
| c346bbbe3d930470c892c35d  | 7ff045f3578699469eced6f6 | Ephemeral Disk  | /var/lib/docker/volumes/ | redis-demo_redis-demo_1 |                   | Delete all volumes with the same name |
| C346bbbe3d930470c892c35d  | wp_load                  | OSS file system | /mnt/acs_mnt/ossfs/bestp |                         | View              | Delete all volumes with the same name |
| C346bbbe3d930470c892c35d  | wp_load                  | OSS file system | /mnt/acs_mnt/ossfs/bestp |                         | View              | Delete all volumes with the same name |
| C346bbbe3d930470c892c35d  | wp_load                  | OSS file system | /mnt/acs_mnt/ossfs/bestp |                         | View              | Delete all volumes with the same name |
| Batch delete              |                          |                 |                          |                         |                   |                                       |

#### Step 2: Use the OSSFS data volumes

The WordPress attachments are stored in the /var/www/html/wp-content/uploads directory by default. In this example, we only need to map OSSFS data volumes to this directory for sharing of an OSS bucket across different WordPress containers.

Log on to the Container Service console.

Click **Applications** in the left navigation pane.

Select the target cluster as well as the created application **wordpress** and click **Update** at the right side.

| Container Service                     | Application List                                 |                                               |                               |                     |                     | Refresh Croste Application                    |
|---------------------------------------|--------------------------------------------------|-----------------------------------------------|-------------------------------|---------------------|---------------------|-----------------------------------------------|
| Overview                              | Helper: Create application Change application co | nfiguration Simple route blue-green release p | policy Container auto scaling |                     |                     |                                               |
| Applications 1                        | Cluster: test-link 🗹 Hide system applications    | Hide offline applications Hide online app     | plications                    |                     |                     |                                               |
| Clusters                              | Name 2 Description                               | Status                                        | Container status              | Time Created A      | Time Updated A      | Action                                        |
| Nodes                                 | redis-demo                                       | Ready                                         | Ready:1<br>Stop:0             | 2016-12-09 15:47:04 | 2016-12-09 15:47:04 | Stop   Update   Delete   Redeploy  <br>Events |
| Data volumes     Images and Templates | wordpress                                        | Ready                                         | Ready:4<br>Stop:0             | 2016-12-12 23:21:58 | 2016-12-12 23:23:01 | Stop   Update   Delete   Redeploy  <br>Events |
| Docker Images                         |                                                  |                                               |                               |                     |                     |                                               |
| Application templates                 |                                                  |                                               |                               |                     |                     |                                               |
| Get Started                           |                                                  |                                               |                               |                     |                     |                                               |

In **Template**, add the mapping of OSSFS data volumes to the WordPress directory.

Note: You must modify the Version; otherwise, the application cannot be re-deployed.

| Name.           |                                                                                                    |  |  |  |  |  |  |
|-----------------|----------------------------------------------------------------------------------------------------|--|--|--|--|--|--|
| *Version:       | 1.1                                                                                                    |  |  |  |  |  |  |
|                 | Note: The version of application MUST be changed, otherwise the "OK" button will be disabled.                                                                                                    |  |  |  |  |  |  |
| Description     |                                                                                                    |  |  |  |  |  |  |
| Description:    |                                                                                                    |  |  |  |  |  |  |
| e latest image: |                                                                                                    |  |  |  |  |  |  |
| Dealerrader     |                                                                                                    |  |  |  |  |  |  |
| Deploy mode:    | Standard release                                                                                                    |  |  |  |  |  |  |
| rempiace.       | <pre>2 image: registry.aliyuncs.com/acs-sample/wordpress:4.3 3 v ports: 4 - '80' 5 volumes: 6 e 'wp_upload:/var/www/html/wp-content/uploads' 7 v environment: 8 WORDPRESS_AUTH_KEY: changeme 10 WORDPRESS_CORE_KEY: changeme 11 WORDPRESS_NONCE_KEY: changeme 13 WORDPRESS_NONCE_KEY: changeme 14 WORDPRESS_LOGGED_IN_SALT: changeme 15 WORDPRESS_LOGGED_IN_SALT: changeme 16 WORDPRESS_LONCE_ALT: changeme 17 restart: always 18 v links: 19 - 'db:mysql' 20 links: 21 aliyun.logs: /var/log 20 link dia to the dia to the dia to th</pre> |  |  |  |  |  |  |
|                 | Use existing application template Label description                                                                                                    |  |  |  |  |  |  |

Click  $\ensuremath{\text{OK}}$  to re-deploy the application.

Open WordPress and upload attachments. Then you can see the uploaded attachments in the OSS bucket.